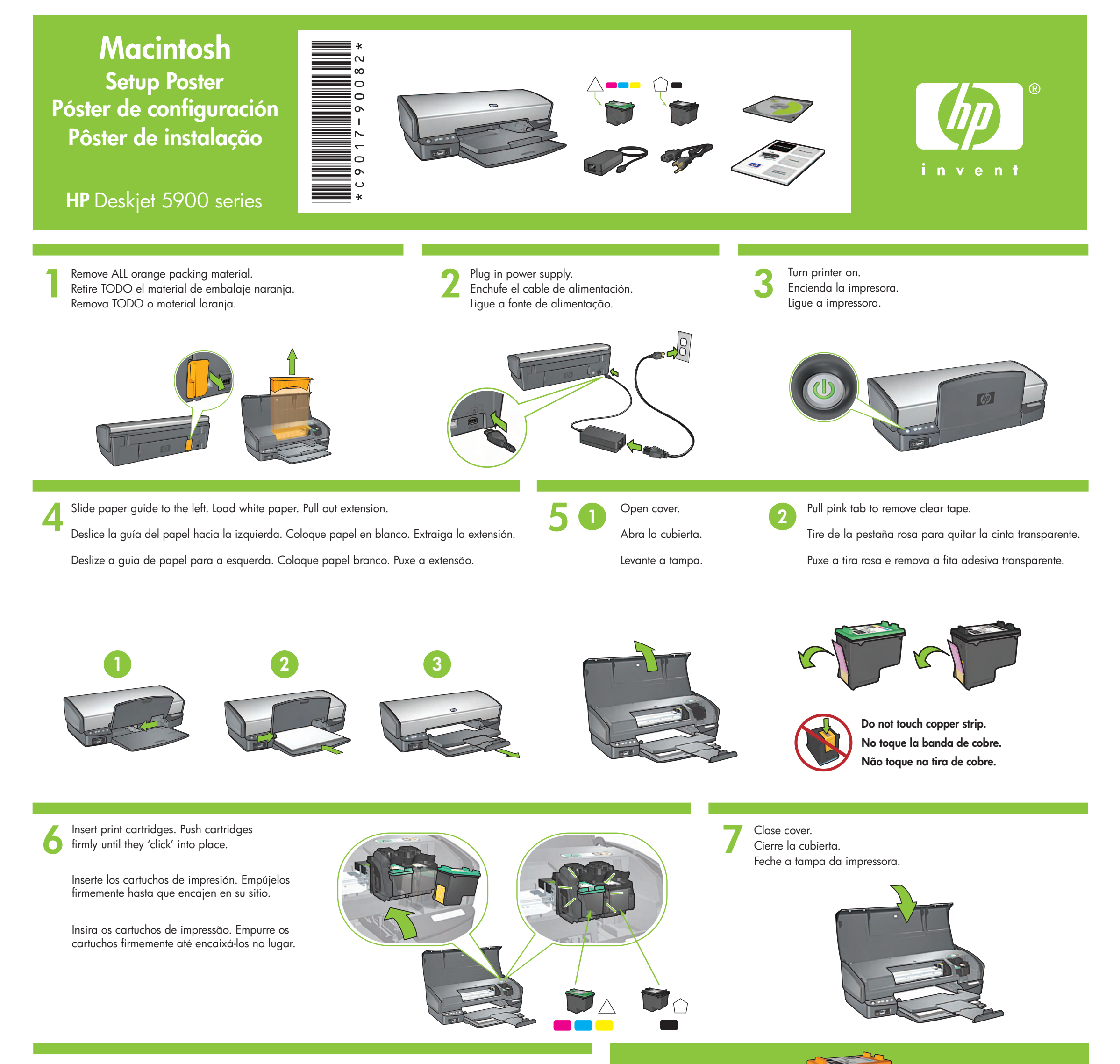

Connect printer to computer. Purchase USB cable separately. Conecte la impresora al equipo. Adquiera el cable USB por separado. Conecte a impressora ao computador. Adquira o cabo USB separadamente.

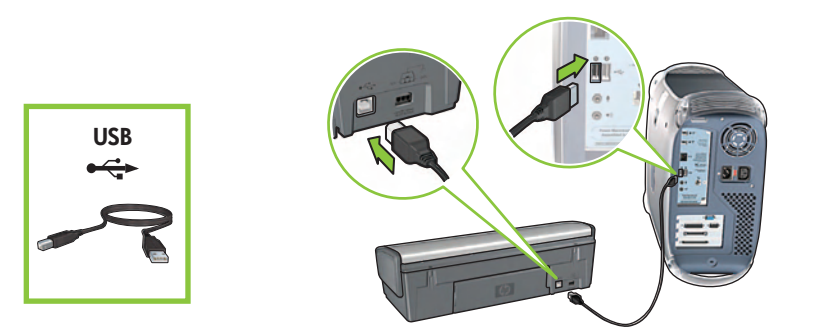

For virtually grain-free color photos that have exceptional fade resistance, purchase a photo print cartridge.

Para conseguir fotos a color casi sin grano con una calidad de imagen excepcional, debe adquirir un cartucho para impresión fotográfica.

Para obter fotos praticamente sem granulação e com alta resistência ao desbotamento, adquira um cartucho de impressão fotográfica.

# Install printer software

- 1 Insert the printer software CD into the CD-ROM drive.
- **2** Double-click the CD icon in the Finder window, if it is not already open.
- **3** Double-click the installer icon.
- **4** Accept the licensing agreement.
- 5 Click Install.
- **6** Click **Quit** when the installation is complete.

# Instalación del software de la impresora

- 1 Inserte el CD con el software de la impresora en la unidad de CD-ROM.
- 2 Haga doble clic en el icono CD de la ventana Finder, si aún no se ha abierto.
- **3** Haga doble clic en el icono del instalador.
- **4** Acepte el acuerdo de licencia.
- 5 Haga clic en Instalar.
- 6 Haga clic en **Salir** cuando finalice la instalación.

## Instalação do software da impressora

- Insira o CD do software da impressora na unidade de CD-ROM.
- 2 Clique duas vezes no ícone CD na janela do Finder, se o software ainda não estiver aberto.
- 3 Clique duas vezes no ícone Instalador.
- 4 Aceite o contrato de licença.
- 5 Clique em Instalar.
- 6 Clique em **Encerrar** quando a instalação estiver concluída.

## Need help? www.hp.com/support

# ¿Necesita ayuda? www.hp.com/support

## Precisa de mais ajuda? www.hp.com/support